### 张家口市2024年

## 硕博人才引进报名系统

考生使用指南

#### 第一步:登录 "张家口市2024年硕博人才引进公告"在线网址 网址:https://s.nuoyoukao.com/s/24123

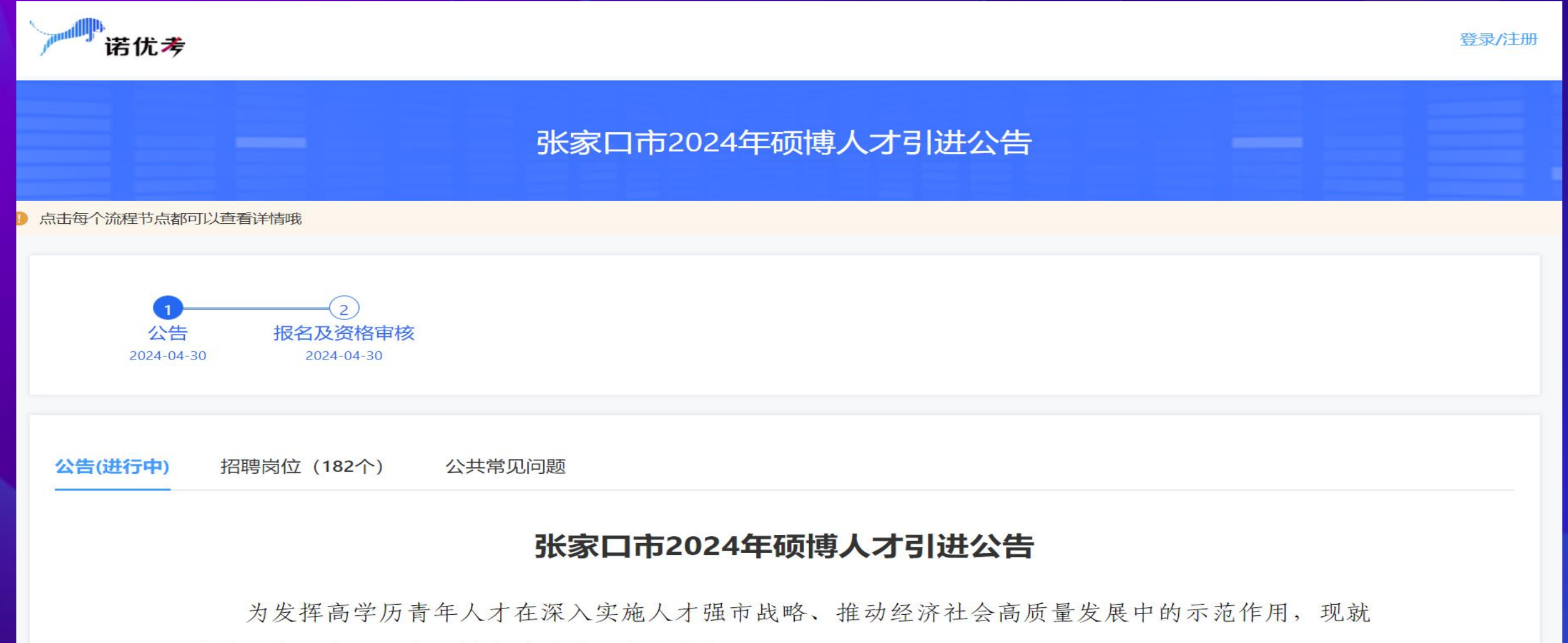

实施张家口市2024年硕博人才引进工作公告如下:

#### 第二步:如下图所示,点击"02报名及资格审核"流程后,点击下 方的"登录"按钮

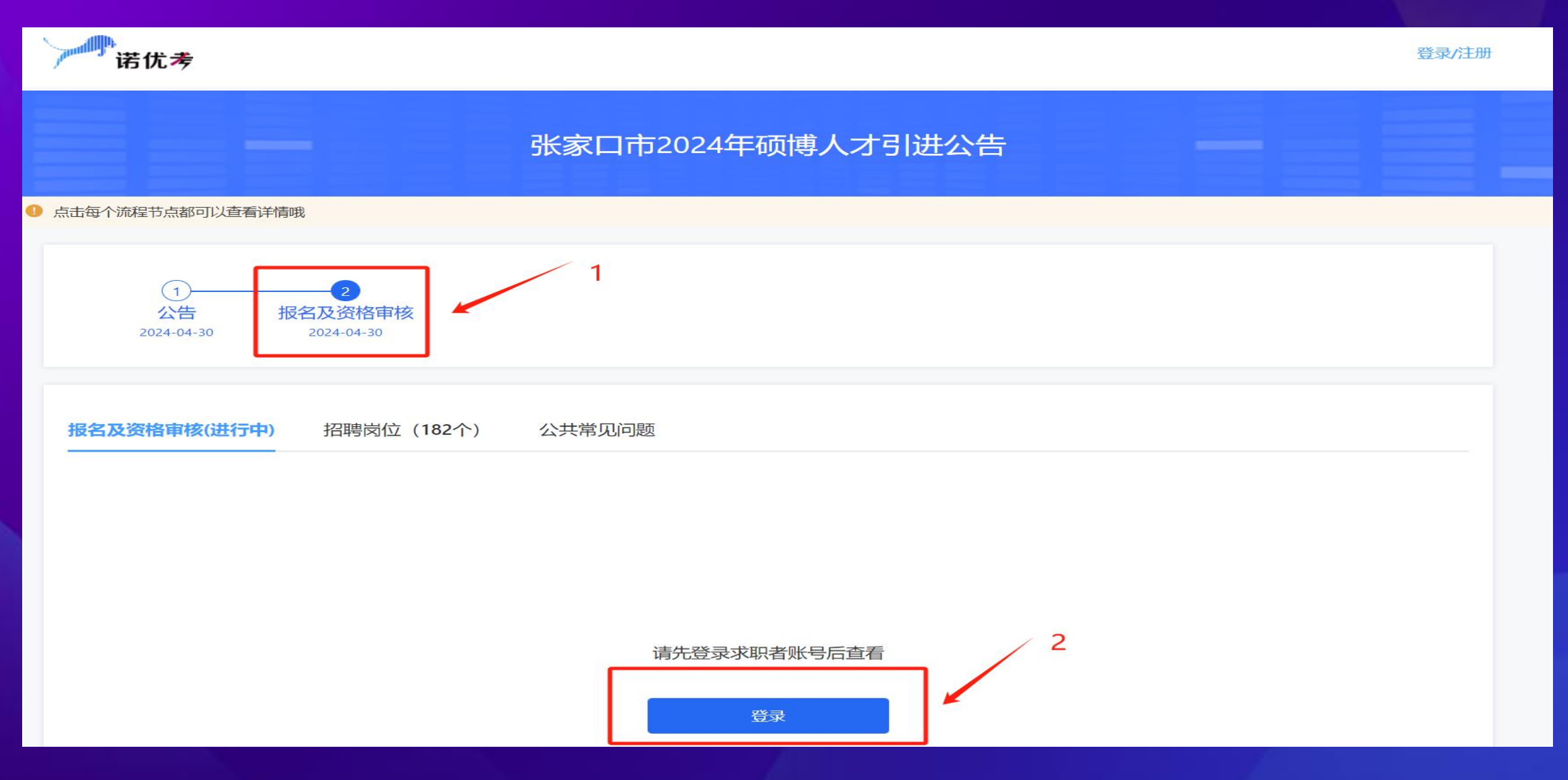

第三步:考生首次登录,选择"验证码登录",输入考生手机号后,获取验证码并填写后,点击"登录"按钮,系统将自动为考生创建账号。

|    | 言曰一曰登录     |            |     |
|----|------------|------------|-----|
|    | 验证码登录      | 密码登录       |     |
|    | 首次登        | 绿将自动注册     |     |
| 13 | 3931       |            |     |
| 1: | 32703      |            | 28s |
|    |            | 登录         |     |
|    | 登录代表同意     | 原用户协议和隐私政策 |     |
|    | <b>(</b> ) | 诺聘账号登录     |     |

#### <mark>第四步:</mark>考生登录账号后,需进行实名认证,点击"前往验证"按钮 后进入验证页面。

报名及资格审核(进行中)

招聘岗位 (183个)

公共常见问题

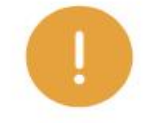

提示 您还没有实名认证,无法报名!

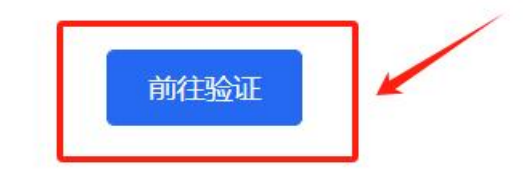

第五步:考生点击"立即验证"按钮,然后出现右图所示弹窗,考生输入真实的姓名和身份证后,点击"认证"即可。

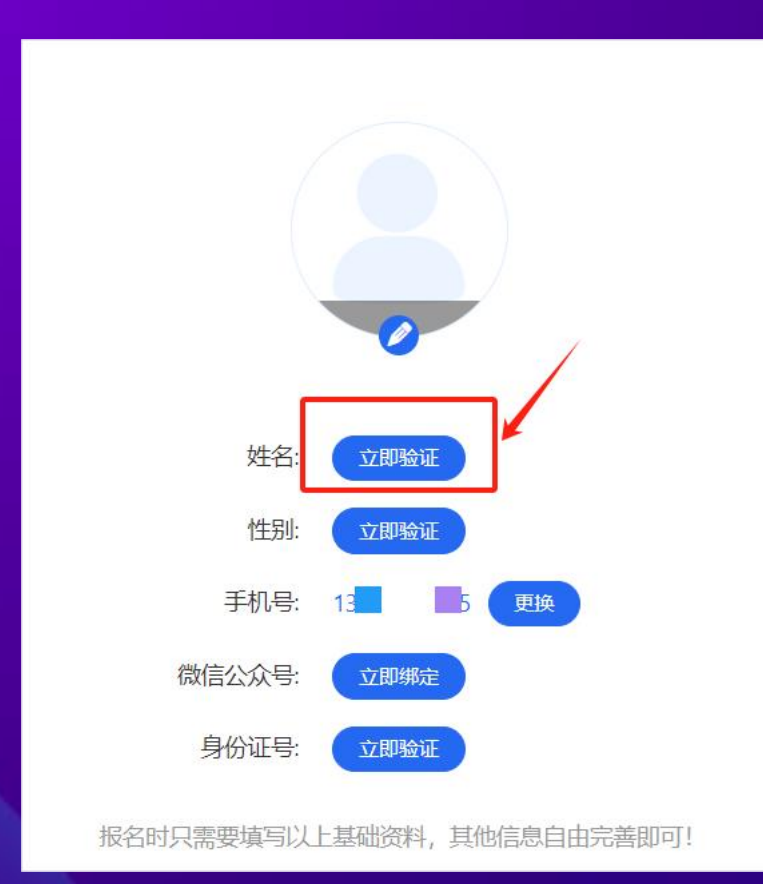

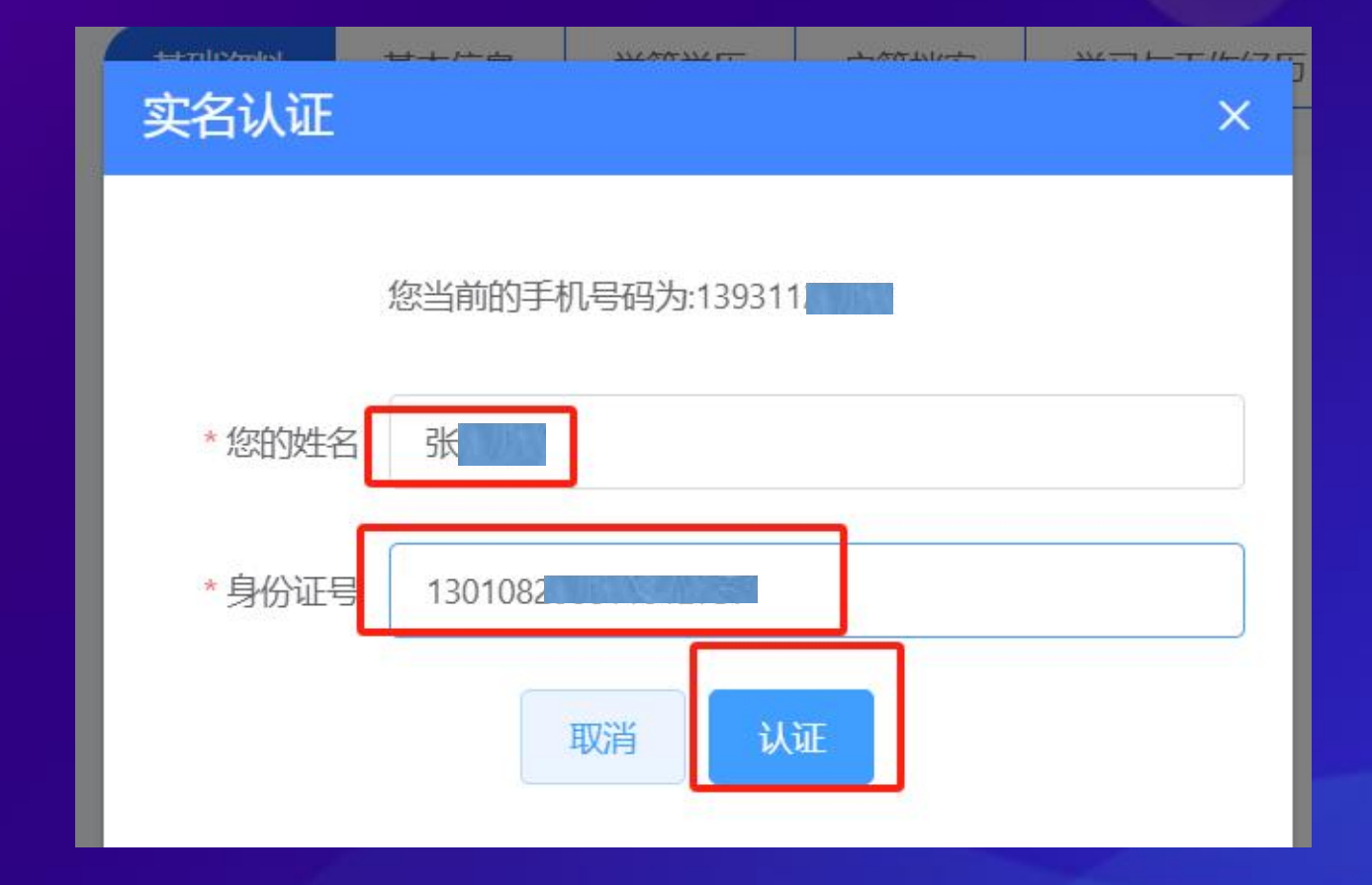

#### 第六步:考生重新在浏览器中访问报名网址,进行在线报名即可。 https://s.nuoyoukao.com/s/24123

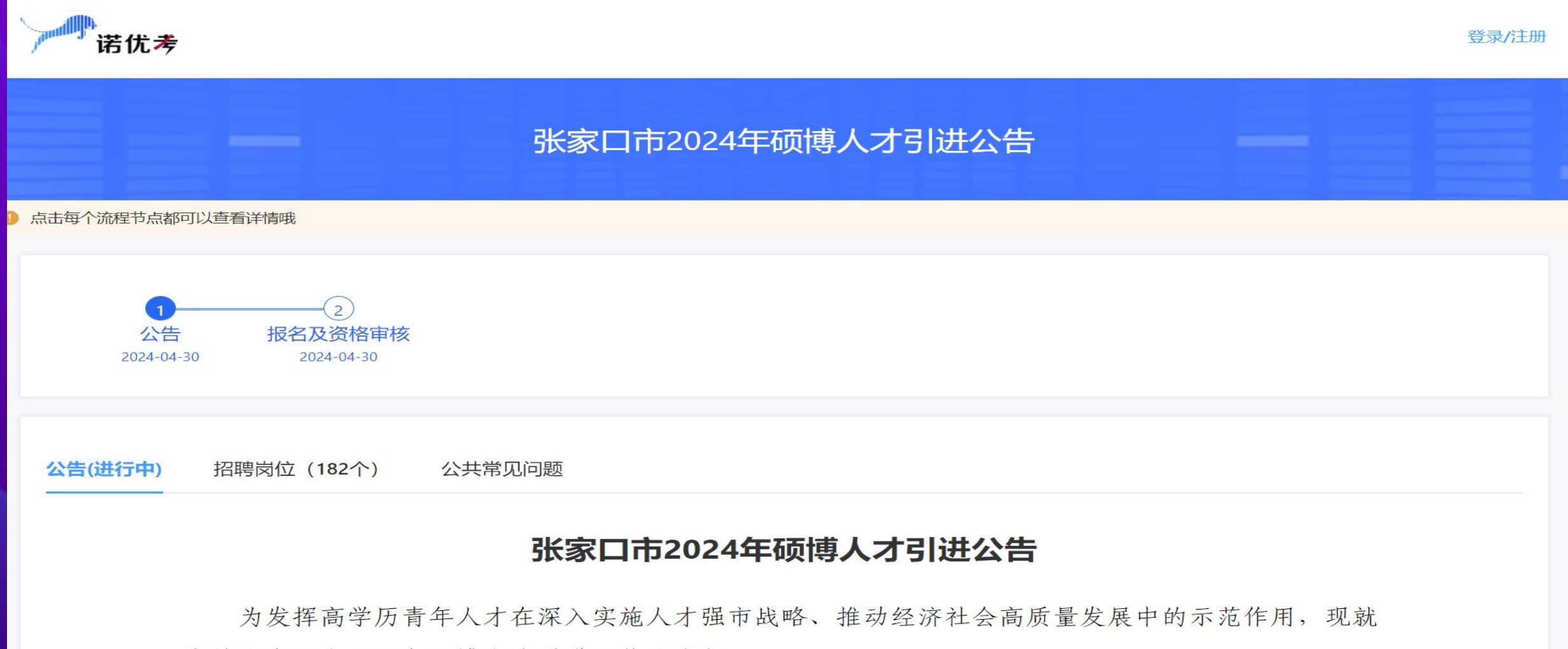

实施张家口市2024年硕博人才引进工作公告如下:

第六步:考生重新在浏览器中访问报名网址,进行在线报名即可。 https://s.nuoyoukao.com/s/24123

**第七步:**考生报名成功后,一定要用微信扫码关注以下公众号,这样可以随时接收报名审核动态信息,避免第一时间错过。

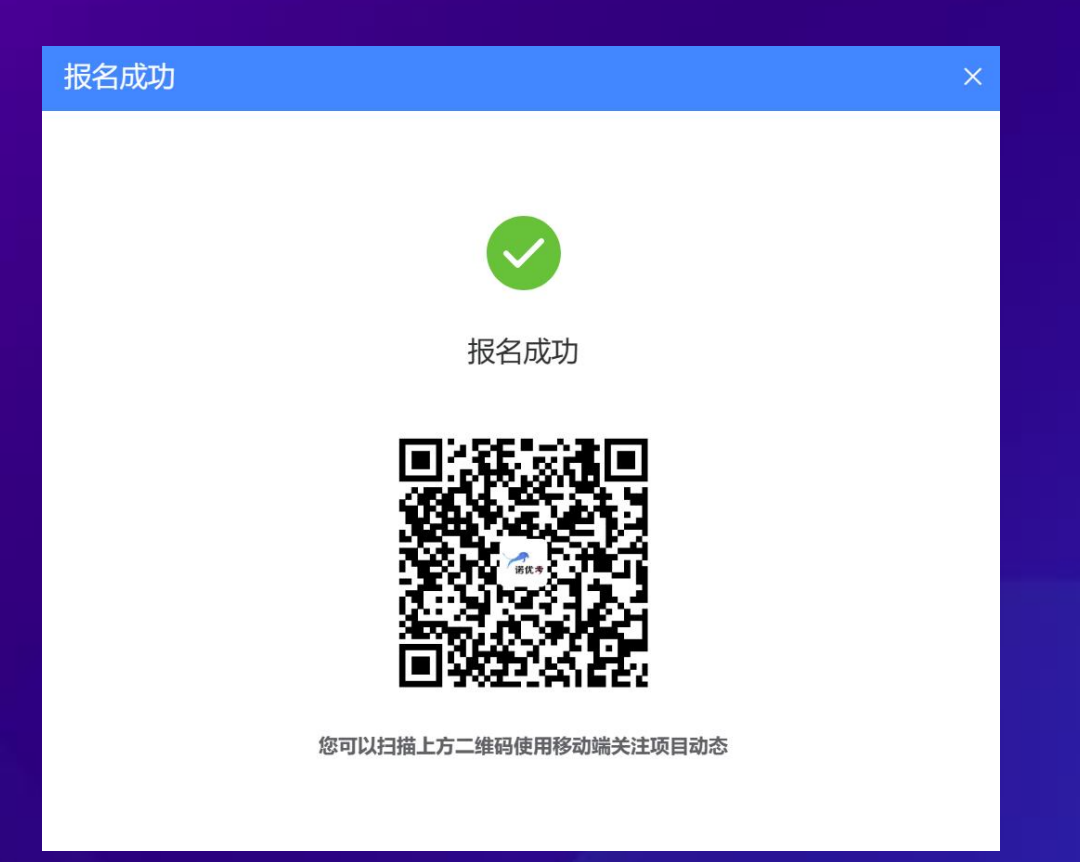

# 考生在报名过程中有任何使用问题,可拨打咨询电话13931124755进行咨询。